# 国家税务总局江西省电子 税务局社保费缴纳 PC 端

操作指引

| 版本号  | 时间           | 作者  | 主要修订内容     |
|------|--------------|-----|------------|
| V1.0 | 2018. 12. 20 | 邱卫民 | 初稿         |
| V1.1 | 2019.01.10   | 邱卫民 | 修改         |
| V1.2 | 2019. 1. 21  | 邱卫民 | 增加特殊缴费模块   |
| V1.3 | 2019. 3. 4   |     | 增加导出缴费明细功能 |
|      |              |     |            |
|      |              |     |            |
|      |              |     |            |
|      |              |     |            |
|      |              |     |            |
|      |              |     |            |
|      |              |     |            |

# 文件修订记录

# 目 录

| 1 | 系统简介                                    | ۲                                                          | 1                        |  |  |  |
|---|-----------------------------------------|------------------------------------------------------------|--------------------------|--|--|--|
| 2 | 操作流程图1                                  |                                                            |                          |  |  |  |
| 3 | 用户登陆                                    | ŧ                                                          | 3                        |  |  |  |
| 4 | 我要办费                                    | ₽                                                          | 5                        |  |  |  |
|   | 4.1                                     | 社保费申报及缴纳                                                   | 5                        |  |  |  |
|   | 4.1.1<br>4.1.2<br>4.1.3<br>4.1.4<br>4.2 | 单位社保费缴费工资日常申报<br>单位社保费确认申报<br>社保费申报作废<br>社保费缴纳<br>社保缴费证明开具 | 5<br>9<br>13<br>14<br>20 |  |  |  |
| 5 | 我要查询                                    | 0                                                          | 22                       |  |  |  |
|   | 5.1                                     | 参保登记查询                                                     | 22                       |  |  |  |
|   | 5.2                                     | 申报信息查询                                                     | 23                       |  |  |  |
|   | 5.3                                     | 缴费信息查询                                                     | 24                       |  |  |  |
|   | 5.4                                     | 欠税查询                                                       | 25                       |  |  |  |

# 1 系统简介

江西省电子税务局 PC 端社保缴费服务包含单位用户、城乡居民虚拟户、灵 活就业人员、城乡居民个人社会保险费申报、作废、缴纳、查询相关功能,方便 用户进行社会保险费申报、缴费及信息查看事务办理,本操作指引重点介绍事业 单位社保费申报。

# 2 操作流程图

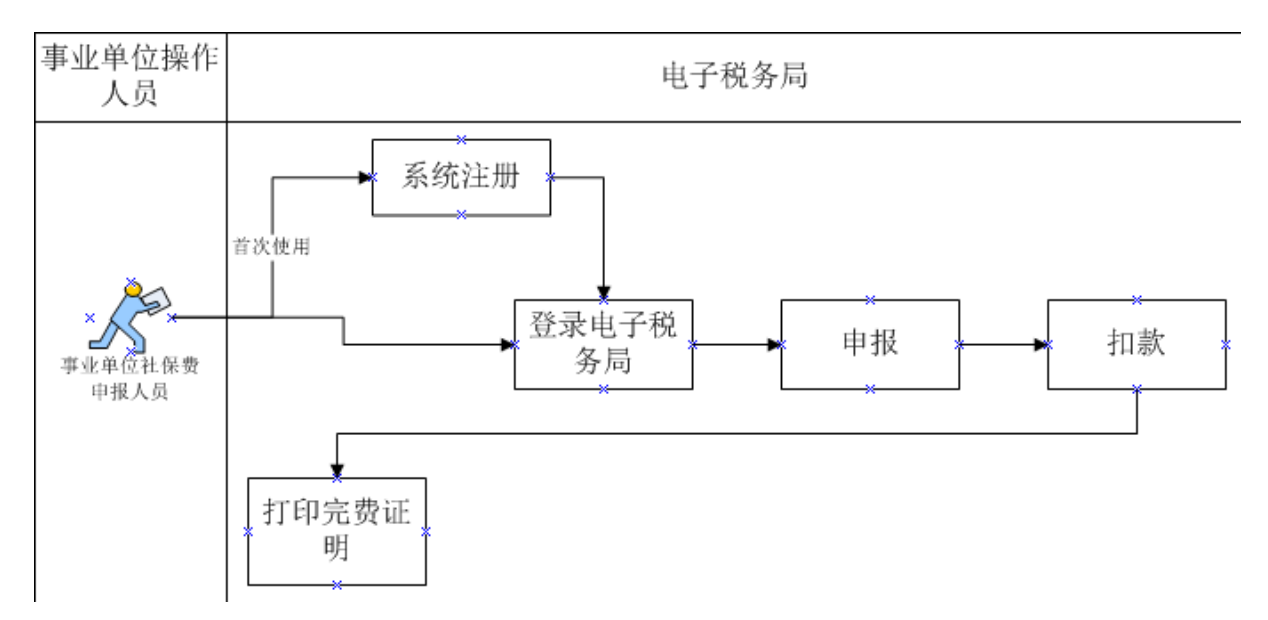

# 3 第一次使用安装工具

首次使用电子税务局系统时,为了能支持总局 IA 以及电子印章等的功能,需 要安装电子税务局办税工具包,具体访问地址如下:

<u>http://www.etax-jx.gov.cn</u> 然后点击登录页面中的红色标注部分进行下载,如下图所示:

| 用       | <sup>山</sup> 登录 X |
|---------|-------------------|
| TH      | 费                 |
| 办税业务    | 办费业务              |
| ✔ 请选择您  | 需要办理的业务           |
| 第一次使用指引 | 下载电子税务局办税工具包      |
|         |                   |

# 【安装注意事项】

1、需要选择纳税人电子印章控件,如下图所示:

| 🚽 安装 - 江西省网上税务局办税工具包                                                                                                    | _ <b>X</b>                  |
|----------------------------------------------------------------------------------------------------|-----------------------------|
| 选择组件<br>您想安装哪些程序的组件?                                                                                                    | J.                          |
| 选择您想要安装的组件; 清除您不想安装的组件。然后<br>  自定义安装                                                                                                    | 自单击"下一步"继续。                 |
| <ul> <li>○ 元CA驱动</li> <li>○ 总局CA旋极驱动</li> <li>○ 总局CA流极驱动</li> <li>○ 总局CA海泰驱动</li> <li>☑ 纳税人电子印章控件</li> <li>☑ 打印电子税票控件</li> <li>☑ 江西省税务局申报控件</li> <li>☑ ① 个税代扣代缴控件</li> </ul> | 2.0 MB<br>3.1 MB<br>38.0 MB |
| '<br>当前选择的组件至少需要 52.3 MB 的磁盘空间。                                                                                                    |                             |
| 〈 上一步 여) 下                                                                                                    | 、—步 (M) > 取消                |

2、安装完成后,需要重新启动系统即可生效;

# 4 用户登陆

## 一、功能概述

电子税务局系统登录方式分为两种:证书登录和密码登录。

二、操作流程

1. 纳税人先访问 http://www.etax-jx.gov.cn 进入电子税务局首页,点击右上角【登录】,弹出的登陆面板点击"费",如图:

|          |              |            |         | 🖏 环境检测                                            | 坐下载                                   | ⑦ 帮助                               |
|----------|--------------|------------|---------|---------------------------------------------------|---------------------------------------|------------------------------------|
|          |              |            |         |                                                   |                                       | 8                                  |
|          |              |            |         |                                                   |                                       | 登录                                 |
|          | 用户登          | 录          | x and p |                                                   |                                       |                                    |
|          | 税            | 费          |         |                                                   |                                       |                                    |
|          | 办税业务         | 办费业务       | 通知公告    | 温馨提示                                              |                                       | 关闭                                 |
| d'       | ✔ 请选择您需要     | 办理的业务      |         | 按照国家税务<br>局江西省税务局将<br>三期征管信息系统<br>信息系统物进行         | 通知<br>总局统一部署,<br>行2019年1月下<br>許库上线工作。 | 国家税务总<br>同进行金税<br>届时,相关            |
|          | 第一次使用指引   下載 | 电子税务局办税工具包 |         | 信息系统将近175<br>停办理,现将有关<br>务办理安排。201<br>2月1日9:00,全省 | ************************************  | ペロジャー<br>ー、暫停业<br>00至2019年<br>2税服务 |
| <b>N</b> | EQ           |            |         | ▶ 1支小制人法办                                         |                                       | - MG                               |

2.根据用户类型,选择对应的登陆窗口进行登陆,如图:

1)单位用户、单位城乡居民虚拟户登陆窗口

| 国家税务总局江西省电子税务局                              |                                                                                  |
|---------------------------------------------|----------------------------------------------------------------------------------|
|                                             |                                                                                  |
|                                             | 办费业务 ×                                                                           |
|                                             | 单位纳税人    自然人                                                                     |
| E                                           |                                                                                  |
| 我的待办                                        | 「「「」」「「「」」「「」」「」」「」」「」」「」」「」」「」」「」」「」」「                                          |
| えの信息 日本 日本 日本 日本 日本 日本 日本 日本 日本 日本 日本 日本 日本 | 温馨揭示: 登录前请实装 数字证书驱动 及 对应的控件,并<br>请先把密钥key插至USB口上。<br>中心<br><b>办税业务请</b> 点击这里 → 旅 |

事业单位用户、城乡居民虚拟户用户有证书登录、密码登陆2种登陆方式, 可根据需要选择登陆方式。

2) 自然人 (灵活就业人员、城乡居民个人) 登陆窗口

| 国家税务总局江西省电子税务局<br>****                          |                                                                                                    |   |
|-------------------------------------------------|----------------------------------------------------------------------------------------------------|---|
|                                                 |                                                                                                    | × |
| 王的待办                                            | 居民身份证                                                                                                    |   |
| ・<br>我的信息 ・ ・ ・ ・ ・ ・ ・ ・ ・ ・ ・ ・ ・ ・ ・ ・ ・ ・ ・ | <ul> <li>○ 请输入密码</li> <li>○ 请输入验证码</li> <li>         获取验证码         登录     </li> <li>         忘记密码?         账号注册!     </li> </ul> | 9 |

城乡居民、灵活就业人员个人社保费用户有证件号码登录、手机号码登录 2 种登录方式。可根据需要进行选择。

# 5 我要办费

# 5.1 社保费申报及缴纳

用户登陆系统,点击【我要办费】-【社保费申报】进入【社保费申报】菜 单页面,如图:

| 目家税务总局江西<br>1444                           | 省电子税务局                                                          | 请输入需要搜索的内容 接来 XX型 退出 |
|--------------------------------------------|-----------------------------------------------------------------|----------------------|
| <ul> <li>☆ 常用功能</li> <li>● 套餐业务</li> </ul> | 我的信息     我要办费     我要查询            ・・・・・・・・・・・・・・・・・・・・・・・・・・・・・ |                      |
|                                            | 我的待办 <sup>●</sup> 服务提醒 <sup>●</sup> 事项合称         截止时间           | 状态 操作 🧿              |

5.1.1 单位社保费缴费工资预填报(机关事业单位专用)

一、此功能与 5.1.2 的区别为如下:

1.可以自行选择缴纳的征收品目,当只缴纳职业年金(个人部分),不缴纳 职业年金(单位部分)时,可以使用此功能进行选择,界面如下:

| 《<br>报表列表                  |                    |                  |                    |        |                                                   |                             | 导入并提       | 交 <b>申</b> | 服提交    | 查看导入结果 |
|----------------------------|--------------------|------------------|--------------------|--------|---------------------------------------------------|-----------------------------|------------|------------|--------|--------|
| 单位社保费参赛工资预造报(机关事业单位<br>专用) | 纳税人识别号:<br>身份证件类型: | 12360103<br>请选择4 | 7<br>9份证件类型        | ¥<br>✓ | 20社保费缴费工资预计<br>用人单位名称:南昌<br>身份证件号码:<br>查询所有员工工资信息 | 真报(机关事业单位<br>市西湖区<br>导入機板下载 | <b>专用)</b> |            |        |        |
|                            | 序号                 |                  | 身份证件类型             |        | 身份证件号码                                            | 姓名                          |            | 原缴费工资      | *新缴费工资 | *生效年月  |
|                            | 选择                 | 参保险种             |                    |        |                                                   |                             |            | ×          | 5      | 6      |
|                            | 序号                 | 全选               | 征收项目               |        | 征收量                                               | 目                           | 征收子        | ·8         |        |        |
|                            | 1                  |                  | 10291_机关事业单位职业年金   | ź      | 102910001_机关事业单位                                  | 职业年金(单位缴费)                  |            |            |        |        |
|                            | 2                  |                  | 10291_机关事业单位职业年金   | ż      | 102910002_机关事业单位                                  | 职业年金(个人缴费)                  |            |            |        |        |
|                            | 3                  |                  | 10211_机关事业单位基本养老保险 | 基金收    | 102110102_机关事业单位基本                                | S养老保险费(个人缴纳)                |            |            |        |        |
|                            | 4                  |                  | 10211_机关事业单位基本养老保险 | 基金收    | 102110101_机关事业单位基本                                | S养老保险费(单位缴纳)                |            |            |        |        |
|                            | L                  |                  |                    | [      | 确认下载                                              |                             |            |            |        |        |

5.1.2单位社保费缴费工资日常申报

## 二、操作界面说明

2.单位用户登陆系统,依次点击【我要办费】-【社保费申报】-【单位职工 社保费缴费工资日常申报】,再点击页面右侧"办理",如图:

| ● 国家税务总局江西<br>▼4 « 4                                         | 西省电子税务局              |
|--------------------------------------------------------------|----------------------|
| <ul> <li>☆ 常用功能</li> <li>              套餐业务      </li> </ul> | 我的信息<br>我要办费<br>我要查询 |

#### 最后打开表单界面如下:

| 报表列表           | ×                       |                     |                                                                 | 导入 | 并提交 导, | 入模板下载  | 申报提交  |
|----------------|-------------------------|---------------------|-----------------------------------------------------------------|----|--------|--------|-------|
| 单位社经费考测工资日常申报表 | 纳脱人识别号:1330<br>身份证件类型:请 | 5010351<br>选择身份证件类型 | 单位社保费缴费<br>用人单位名称:南昌<br>● ● ○ ○ ○ ○ ○ ○ ○ ○ ○ ○ ○ ○ ○ ○ ○ ○ ○ ○ |    |        |        |       |
|                | 序号                      | 身份证件类型              | 身份证件号码                                                          | 姓名 | 原缴费工资  | *新缴费工资 | *生效年月 |
|                |                         | 1                   | 2                                                               | 3  | 4      | 5      | 6     |
|                | 1                       |                     |                                                                 |    |        |        |       |
|                |                         |                     |                                                                 |    |        |        |       |

上图中共有批量职工导入模板和单位职工填写申报两种方式进行工资申报,具体如下:

## 5.1.2.1 批量职工导入申报

1、进入单位职工社保费缴费工资申报页,点击"导入模板下载",下载 单位职工社保费缴费工资模板到本机,如图:

|                                                                                                    |        |                    |     | 导入并提交   | 申报提交   | 导入模板下载 |
|----------------------------------------------------------------------------------------------------|--------|--------------------|-----|---------|--------|--------|
| 单位社保费缴费工资日常申报表       納稅人印刷号:913601045988588588     用人单位态称:南昌金正规范有限公司       序设证件类型:     -请选择身份证件类型-        身份证件类型:       -请选择身份证件类型- |        |                    |     |         |        |        |
| 序号                                                                                                    | 身份证件类型 | 身份证件号码             | 姓名  | 原缴费工资   | *新缴费工资 | *生效年月  |
|                                                                                                    | 1      | 2                  | 3   | 4       | 5      | 6      |
| 1                                                                                                    | 居民身份证  | 36233019871224376X | 徐松梅 | 10000.0 |        |        |
| 2                                                                                                    | 居民身份证  | 360111198809201003 | ト素芬 | 10000.0 |        |        |
| 3                                                                                                    | 居民身份证  | 360121199302182023 | 刘佳颖 | 10000.0 |        |        |

## 模板文件格式如下:

|           |               | 社会   | ≷保险 | 费缴   | 费    | 明细申报表   | ( | 适用职工个人 | $\mathbf{C}$ |            |  |
|-----------|---------------|------|-----|------|------|---------|---|--------|--------------|------------|--|
| *缴费人识别号:  | 12360103      |      |     |      |      | *缴费人名称: | - | 南昌市西湖区 |              |            |  |
| *身份证件类型   | *身份证件号码       | _    | *姓* | 名 () |      | 原缴费工资   |   | *新缴费工资 | *生效年         | 月(уууу-ММ) |  |
| 201_居民身份证 | 3601111976112 | 2    | 黄:  | 军    |      | 5680.0  |   |        |              |            |  |
| 201_居民身份证 | 360103199110  | 26   | 熊   | ÷    |      | 4531.0  |   |        |              |            |  |
| 201_居民身份证 | 360102198211  | 41   | 胡   | 「「「」 |      | 4805.0  |   |        |              |            |  |
| 201_居民身份证 | 36010319821   | 40   | 舒   |      |      | 4937.0  |   |        |              |            |  |
| 201_居民身份证 | 36010319731   | 59   | ĮT; | к    |      | 4503.0  |   |        |              |            |  |
| 201_居民身份证 | 36012119821 5 | 11   | 魏   | t,   |      | 4937.0  |   |        |              |            |  |
| 201_居民身份证 | 3601021967(   | 39   | 高   |      |      | 5864.0  |   |        |              |            |  |
| 201_居民身份证 | 36010319830   | )78  | 唐   |      |      | 4871.0  |   |        |              |            |  |
| 201_居民身份证 | 36010319770   | .29  | 罗   | 侮    |      | 5241.0  |   |        |              |            |  |
| 201_居民身份证 | 36010319710.  | .42  | 杨   | 媚    |      | 2807.0  |   |        |              |            |  |
| 201_居民身份证 | 362202198606. | -577 | 罗   |      |      | 5280.0  |   |        |              |            |  |
|           |               |      |     |      | J    |         |   |        |              |            |  |
|           | 自动带入单位        | 职工的  | り身份 | 证号码  | J. 1 | 姓名、原缴费  | Τ | 资      |              |            |  |
|           |               |      |     |      |      |         |   |        |              |            |  |
|           |               |      |     |      |      |         |   |        |              |            |  |
|           |               |      |     |      |      |         |   |        |              |            |  |
|           |               |      |     |      |      |         |   |        |              |            |  |
|           |               |      |     |      |      |         |   |        |              |            |  |
|           |               |      |     |      |      |         |   |        |              |            |  |
|           |               |      |     |      |      |         |   |        |              |            |  |
|           |               |      |     |      |      |         |   |        |              |            |  |

# 如上所示:缴费人识别号、缴费人名称自动带出;单位职工身份证号码、姓 名、原缴费工资自动带出;只需要填写新缴费工资、生效年月两列即可;

2、点击"导入并提交"按钮,弹出上传单位职工社保费缴费工资 Excel 文件窗口,如图:

|                            |             |                        |         | 导入并提交 | 申报提交   |
|----------------------------|-------------|------------------------|---------|-------|--------|
|                            |             | 单位社保费缴费                | 工资日常申报表 |       |        |
| 纳税人识别号: 9136010<br>自公证件卷册: | 45988858858 | 用人单位名称:南昌金正<br>身份证件号码: | 展览有限公司  |       |        |
|                            | ылинтжа     | 查询所有员                  | 工工资信息   |       |        |
| 序号                         | 身份证件类型      | 身份证件号码                 | 姓名      | 原缴费工资 | *新缴费工资 |
|                            | 1           | 2                      | 3       | 4     | 5      |
| 1                          |             |                        |         |       |        |
|                            | 上传(做        | 过采集的数据才能导入)Excel       | ×       |       |        |
|                            | 请选择需要导      | 入的模板:                  |         |       |        |
|                            |             |                        |         |       |        |
|                            |             | 确认                     |         |       |        |
|                            |             |                        |         |       |        |

3、在导入 Excel 文件窗口点击"浏览",选择本地社保费缴费工资 Excel 文件,点击"打开"到窗口后,点击窗口"确认"按钮,如图:

|                 | <b>皮</b> 异 自份证件米刑                                               | 身份证件号码                         |
|-----------------|-----------------------------------------------------------------|--------------------------------|
| 🤶 选择要加载的文件      |                                                                 |                                |
|                 | <ul> <li>▶ 社保 → 操作手册</li> <li>▼ 4→</li> <li>ℓg素 操作手册</li> </ul> | ρ<br>2                         |
| 组织 ▼ 新建文件夹      | 8== -                                                           | • 🗊 🔞                          |
| Subversion 🔺    | 名称                                                              | 修改日期                           |
| ■ 暴风影视库         | ☑ 社会保险费缴费明细申报表(适用职工个人).xls 2                                    | 2018-12-21 13:35<br>导入)Excel × |
|                 | 社会保险费缴费明细申报表(适用职工个人)1.xls 2                                     | 2018-12-21 13:28               |
|                 |                                                                 | 浏览                             |
| ■ 文档            |                                                                 |                                |
| 🚽 音乐 👘          |                                                                 | 1                              |
|                 |                                                                 | 1                              |
| 1 计具机           |                                                                 |                                |
| 🕌 Windows7_OS ( |                                                                 | 确认 4                           |
| ENOVO (D:)      |                                                                 |                                |
| 👝 新加券 (F:) 🍸    | < III                                                           | · · · ·                        |
| 文件名             | ≤(N):社会保险费缴费明细申报表 (适用 👻 自定义文件 (*.xls)                           | -                              |
|                 | 3 打开(0)                                                         | 取消                             |
|                 |                                                                 |                                |

**4**、导入成功后,会提示导入成功信息,点击"确定"按钮,职工缴费工 资即导入到系统,如有修改的地方可以修改后点击"申报提交",如图:

|                               |                                                    |                    | l.  | 导入并提交   | 申报提交    | 导入模板下载  |  |  |  |  |  |
|-------------------------------|----------------------------------------------------|--------------------|-----|---------|---------|---------|--|--|--|--|--|
| 纳税人识别号:913601<br>身份证件类型: -请选持 | <b>单位社保费缴费工资日常申报表</b><br>第4人记题号:913601045988858858 |                    |     |         |         |         |  |  |  |  |  |
| 序号                            | 身份证件类型                                             | 身份证件号码             | 姓名  | 原缴费工资   | *新缴费工资  | *生效年月   |  |  |  |  |  |
|                               | 1                                                  | 2                  | 3   | 4       | 5       | 6       |  |  |  |  |  |
| 1                             | 居民身份证                                              | 36233019871224376X | 徐松梅 | 10000.0 | 5000.00 | 2019-01 |  |  |  |  |  |
| 2                             | 居民身份证                                              | 360111198809201003 | 卜素芬 | 10000.0 | 5000.00 | 2019-01 |  |  |  |  |  |
| 3                             | 居民身份证                                              | 360121199302182023 | 刘佳颖 | 10000.0 | 5000.00 | 2019-01 |  |  |  |  |  |

#### 5.1.2.2 单个职工填写申报

## 通过查询职工工资修改单位员工缴费工资:

 1.单位社保费缴费工资日常申报表页面,点击"查询所有职工工资信息", 显示单位所有职工工资信息,如下图:

|              |               | 单位社保费              | 穆徽费工资日常申          | 报表 |         |         |         |  |  |  |  |  |
|--------------|---------------|--------------------|-------------------|----|---------|---------|---------|--|--|--|--|--|
| 纳税人识别号:91360 | 1045988858858 | 用人单位名称:南           | 用人单位名称:南昌金正展览有限公司 |    |         |         |         |  |  |  |  |  |
| 身份证件类型:请迭    | 择身份证件类型       | 身份证件号码:            |                   |    |         |         |         |  |  |  |  |  |
|              | 查询所有员工工资信息    |                    |                   |    |         |         |         |  |  |  |  |  |
| 序号           | 身份证件类型        | 身份证件号码             |                   |    | 原缴费工资   | *新缴费工资  | *生效年月   |  |  |  |  |  |
|              | 1             | 2                  |                   | 3  | 4       | 5       | 6       |  |  |  |  |  |
| 1            | 居民身份证         | 36233019871224376X | 徐松梅               |    | 10000.0 | 5000.00 | 2019-01 |  |  |  |  |  |
| 2            | 居民身份证         | 360111198809201003 | ト素芬               |    | 10000.0 | 5000.00 | 2019-01 |  |  |  |  |  |
| 3            | 居民身份证         | 360121199302182023 | 刘佳颖               |    | 10000.0 | 5000.00 | 2019-01 |  |  |  |  |  |
|              |               |                    |                   |    |         |         |         |  |  |  |  |  |

 2. 在查询出的职工工资列表输入新缴费工资及生效年月,点击"申报提交" 则职工缴费工资修改为新的缴费工资,如图:

|                     |                                      |                                                                              |                                   | 导入并提交             | 申报提交                           | 导入模                             | 扳下载       |
|---------------------|--------------------------------------|------------------------------------------------------------------------------|-----------------------------------|-------------------|--------------------------------|---------------------------------|-----------|
|                     |                                      |                                                                              | 3                                 |                   |                                |                                 |           |
| 识别号:9136            | 01045988858858                       | 用人单位名称:南昌                                                                    | 自金正展览有限公司                         |                   |                                |                                 |           |
| 件类型:请               | 选择身份证件类型                             | 身份证件号码:                                                                      | f有员工工资信息                          |                   |                                |                                 |           |
|                     |                                      |                                                                              | 1                                 |                   |                                |                                 |           |
| 序号                  | 身份证件类型                               | 身份证件号码                                                                       | <u>1</u><br>姓名                    | 原營费工资             | *新缴费工资                         | *生3                             | 改年月       |
| 序号                  | 身份证件类型<br>1                          | <u>身份证件号码</u><br>2                                                           | 1<br>姓名<br>3                      | <u>原敏费丁资</u><br>4 | <b>*新缴费</b> ∐资<br>5            | *生3                             | 数年月<br>6  |
| <b>序号</b><br>1      | <b>身份证件类型</b><br>1<br>居民身份证          | 身份证件号码     2 36233019871224376X                                              | 1<br>姓名<br>3<br>译松梅               |                   | ▶新缴费工资<br>5<br>5000.           | *生3<br>00 2019-01               | 80年月<br>6 |
| <b>序号</b><br>1<br>2 | <b>身份证件类型</b><br>1<br>居民身份证<br>居民身份证 | 身物证件号码           2           36233019871224376X           360111198809201003 | 1<br><b>姓名</b><br>3<br>徐松梅<br>卜素芬 |                   | *新缴费工资<br>5<br>2<br>5000.<br>2 | *#3<br>00 2019-01<br>00 2019-01 | 改年月<br>6  |

# 5.1.3单位社保费确认申报

一、功能概述

单位社保费申报功能用于单位给单位职工申报社保费。申报前先要 进行单位社保费缴费工资日常申报。

二、操作流程

1.单位用户登陆系统,依次点击【我要办费】-【社保费申报】-【单位社 保费确认申报】,再点击页面右侧"办理",如图:

| ● 国家税务<br>**** ★ 常用功能                             | 总局江西省             | <b>貧电子税</b><br><sup>我的信息</sup> | 务局<br>我要办费   | 我要查询 | 我要办税 |             |
|---------------------------------------------------|-------------------|--------------------------------|--------------|------|------|-------------|
| ◆ 套餐业务                                            |                   | 社保费申报                          | 社保費缴纳        | 非税   | 申报   | ¥ Q<br>非税缴纳 |
| ☆ 社保费申报                                           | ♥ 首页 >> 我要办费 >> ネ | 土保费申报 >> 单位社保                  | <b>费确认申报</b> |      |      |             |
| - 单位社保费缴费工资日常申报                                   | 单位社保费确认申报         |                                |              |      |      |             |
| - 单位社保费确认申报                                       | 。 单位社保费确认申报       |                                |              |      |      | 办理          |
| <ul> <li>城乡居民社保费虚拟户申报</li> <li>社保费申报作度</li> </ul> |                   |                                |              |      |      |             |

2.上一步后,进入单位社保费确认申报页面,自动带出所有当月已导入缴费
 工资职工社保缴费信息,点击"申报提交",在弹出的确认提示窗口点击"确
 定"即完成申报,如图:

| 《<br>报表列表                 |      |                                             |                        |             |    |       |                                |         |                   |                    | [      | 打印税务                        | 事项通知书   | ŧ         | 报提交         |  |
|---------------------------|------|---------------------------------------------|------------------------|-------------|----|-------|--------------------------------|---------|-------------------|--------------------|--------|-----------------------------|---------|-----------|-------------|--|
| 社会保险费缴费申报表 (适用单位缴费<br>人 ) |      | 社会保险费缴费申报表(适                                |                        |             |    |       |                                |         |                   |                    | 立缴费人)  |                             |         |           | 1           |  |
| 社会保险费缴费明细申报表 (适用职工个人)     | 纳税费款 | 纳税人识别号:913601045988858858<br>费款所属期: 2018-12 |                        |             |    |       | 用人单位各称:南昌金正展览有限公司<br><b>查询</b> |         |                   |                    |        |                             |         | 申报性质:正常申报 |             |  |
|                           | 序号   | *社会伤<br>机                                   | 验经办<br>构               | *单位社保编<br>码 | *4 | 家保费种  | *征收品目                          | *征收子目   | *费款所属日<br>期起      | *费款所属日<br>期止       | 缴费人数   | 职工工资总<br>额                  | 缴费基数    | *费率       | *本期应纳费<br>额 |  |
|                           |      | :                                           | L                      | 2           |    | 3     | 4                              | 5       | 6                 | 7                  | 8      | 9                           | 10      | 11        | 12=10*11    |  |
|                           | 1    | 青云谱[                                        | ≤社保履                   | 14193881    | 企业 | :职工基本 | 职工基本养老                         |         | 2018-12           | 2018-12            | 2      | 4000.0                      | 4000.0  | 0.08      | 320.0       |  |
|                           | 2    | 青云谱[                                        | ≤社保履                   | 14193881    | 企业 | :职工基本 | 职工基本养老                         |         | 2018-12           | 2018-12            | 2      | 4000.0                      | 4000.0  | 0.19      | 760.0       |  |
|                           | 合计   | ł                                           |                        |             |    |       |                                |         |                   |                    |        | 8000.00                     | 8000.00 |           | 1080.00     |  |
|                           | 提示   | : 点击和                                       | ●注<br>: <del>会保险</del> | 经办机构查看的     | 月细 | 来自网]  | 页的满息<br>建交数据前                  | 前,请务必确保 | -<br>采填写申报数据<br>2 | ,<br>居无误,请确认<br>确定 | 无误后,再提 | 又           交!           取消 |         |           |             |  |

点击申报提交后,出现如下回执页面:

| 申报回执                                               |
|----------------------------------------------------|
| 申报回执编号: 1001361900000020922                        |
| 纳税人名称:南昌市西派                                        |
| 纳税人识别号: 13360                                      |
| 申报费额: 2457.6 (元)                                   |
| 您已经申报 <mark>威功</mark> 。系统接受申报时间为: 2019-01-14 19:52 |
| 江西省电子税务局                                           |
| 2019-01-14                                         |
| 你可以点击"繳款"按钮进行实时繳款,也可以稍后在办税大厅主页的"综合查询>>繳款情况查询"去查询繳  |

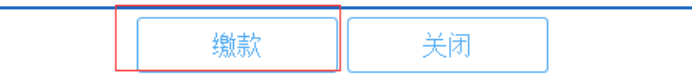

点击上图中【缴款】按钮,出现待缴费信息,最后点击确认,出现如下图所示:

| 请选择缴费 | 防式进行缴费            |                                                                                                    | ×× |
|-------|-------------------|----------------------------------------------------------------------------------------------------|----|
| 缴费金额: | 2457.60 元         |                                                                                                    |    |
| 0     | Union Pay<br>EBBX | 银联                                                                                                    |    |
| 0     | S<br>E            | 三 <b>方协议缴费</b><br>缴费帐号名称:南昌市西海。/ 缴费账号:<br>15022030098                                                                     |    |
| 0     | <u></u>           | <ul> <li>银行端缴费凭证开具</li> <li>查看适用银行</li> <li>该缴费方式需要纳税人打印凭证后去银行柜台办理缴费,适用于尚未</li> <li>签署《三方协议》或者缴费金额大于银联缴费限额的纳税人</li> </ul> | Ŧ  |
| 0     |                   | 第三方支付                                                                                                    |    |
| 0     | 支                 | 支付宝(暂未开通)                                                                                                    |    |
| 0     | <b>1</b>          | 微信(暂未开通)                                                                                                    |    |
|       |                   | 返回 确认                                                                                                    | ~  |

选择其中一种缴费方式,点击确认即可完成缴款动作;

## 5.1.4单位社保费特殊缴费申报

当存在缴纳线下数据(直接从人社导入的数据)时,无需导入工资,直接点击【单位社 保费确认申报】---【单位社保费特殊缴费确认申报】此模块中的功能即可办理相关业务,目 前医疗等险种全部通过此模块进行申报,具体如下图所示:

| 國家税务总局江西     1444                                 | i省电子税务局                           | <u></u> 出 |
|---------------------------------------------------|-----------------------------------|-----------|
| ☆ 社保费申报                                           | ♥ 社保中心 > 我要办费 > 社保费申报 > 单位社保费确认申报 |           |
| - 单位社保费缴费工资日常申报                                   | 单位社保费确认申报                         |           |
| - 单位社保费确认申报                                       | ・単位社保要権认申报                        | 理         |
| <ul> <li>城乡居民壮保费虚拟户申报</li> <li>社保费申报作度</li> </ul> | 単位社保费特殊激異権认申報                     | 理         |

点击办理按钮,如下图

|                |                                                       |                |         |                |                |       |       | 申报提交    |  |  |  |
|----------------|-------------------------------------------------------|----------------|---------|----------------|----------------|-------|-------|---------|--|--|--|
|                |                                                       |                | 社会      | 保险费特殊缴费申报表(    | 适用单位缴费人 )      |       |       |         |  |  |  |
| 纳税人识别<br>费款所属期 | 親人労助号:1236 用人単位名称: 編 申报性质:正常申报<br>数所篇時: 2019-01<br>査商 |                |         |                |                |       |       |         |  |  |  |
| 序号             |                                                       | *社会保险经办机构      | *单位社保编码 | *参保费种          | *征收品目          | *征收子目 | *缴费类型 | *费款所属日期 |  |  |  |
|                |                                                       | 1              | 2       | 3              | 4              | 5     | 6     | 7       |  |  |  |
| 1              |                                                       | 駿州市市本级社保局(市养老) |         | 企业职工基本养老保险基金收入 | 职工基本养老保险(单位缴纳) |       | 正常    | 2019-01 |  |  |  |
| 2              |                                                       | 赣州市市本级社保局(市养老) |         | 企业职工基本养老保险基金收入 | 职工基本养老保险(个人缴纳) |       | 正常    | 2019-01 |  |  |  |
| 合计             |                                                       |                |         |                |                |       |       |         |  |  |  |
|                |                                                       | 备注             |         |                |                |       |       |         |  |  |  |
| 提示:点击          | 社会保险经                                                 | 力机构查看明细        |         |                |                |       |       |         |  |  |  |
|                |                                                       |                |         |                |                |       |       |         |  |  |  |

点击提交即可完成申报操作;后续直接到缴款模块进行缴款即可;

#### 5.1.5社保费申报作废

一、功能概述

此功能用于作废已申报未缴纳社保费信息。扣款中及已缴费的社保 费申报信息不能作废。

#### 二、操作流程

1. 依次点击【我要办费】-【社保费申报】-【社保费申报作废】,再右侧点击"办理",如图:

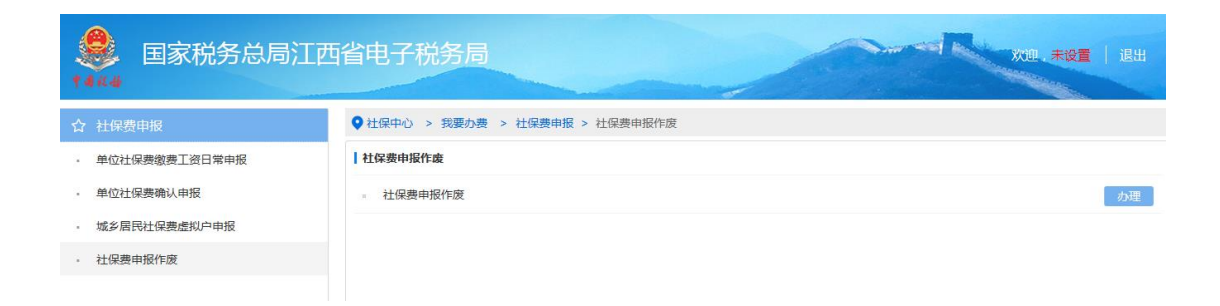

2. 上步后,进入"申报作废查询"页,可按费款所属期起止、申报日期起止
 时间查询申报信息(缴费人类型需选择当前登陆用户类型),选择一条申报
 信息,点击"查看明细",如图:

#### 方欣信息

| ┃查询条件   |           |             |               | 申报代        | F废查询       |         |  |
|---------|-----------|-------------|---------------|------------|------------|---------|--|
| 纳税人识别号: | 36232419  | 97801120049 | 纳税人名称::       | 韩一荣        |            |         |  |
| 盡款所厘期起: |           |             | 费款所厘期止:       |            | 查询         |         |  |
| 申报日期起:  | 2018-12-0 | 01          | 申报日期止:        | 2018-12-20 |            |         |  |
| 繳费人类型:  | 城乡居民      | ~           |               |            |            |         |  |
| 序号      |           | 请选择         |               | 凭证序号       | 中报日期       | 应补退税额合计 |  |
| 1       |           | ۲           | 1001361800000 | 0001159    | 2018-12-20 | 260.00  |  |
|         | 重君明细      |             |               |            |            |         |  |

3. 上步后,进入申报表作废申请单页,点击"作废"即可,如图:

|            |              |                 |                      |       |     | 申报表作       | 废申请单                  |      |        |  |
|------------|--------------|-----------------|----------------------|-------|-----|------------|-----------------------|------|--------|--|
| 纳税人识别号:    | 362321196910 | 055510          | 纳利                   | 说人名称: | 张向东 |            |                       |      |        |  |
| 申报日期       | ā            | E收项目            | 征收品目                 | 费款所属  | 期起  | 费款所属期止     | 缴费基数                  | 缴费比例 | 缴费金额   |  |
| 2018-12-20 | D 城乡居日<br>者  | 【基本医疗保险<br>基金收入 | 城乡居民基本医疗保险<br>基金缴费收入 | 2018- | 01  | 2018-12    | 260.0                 | 1.0  | 260.00 |  |
|            |              |                 |                      |       |     | 作废 来自网页的消息 | <u>渡</u> 回<br>区<br>成功 |      |        |  |

# 5.1.6社保费缴纳

社保费缴纳模块包括未清缴社保费、、银行端缴费凭证查询、社保 费三方协议登记功能。如图:

| 目家税务总局江西<br>****                | <b>1省电子税务局</b>                 | ····································· | 4 |
|---------------------------------|--------------------------------|---------------------------------------|---|
| ☆ 社保费缴纳                         | ● 社保中心 > 我要办费 > 社保要懲纳 > 未清懲社保费 |                                       |   |
| • 未清缴社保费                        | 未清懲社保费                         |                                       |   |
| - 银行端缴费凭证查询                     | 。 未清懲社保费                       | 办理                                    |   |
| <ul> <li>社保费三方协议信息登记</li> </ul> |                                |                                       |   |

# 5.1.6.1 未清缴社保费

一、功能概述

方欣信息

实现未清缴社保费查询及缴纳。分单位、城乡居民虚拟户、个社保费缴 纳用户未清缴社保费查询及缴纳。

## 二、操作流程

#### 例: 单位未清缴社保费查询及缴纳

1. 社保费申报及缴纳菜单页,点击【社保费缴纳】,再点击页面右侧【未清 缴社保费】后面"办理",如图:

| 目家税务总局江西<br>1444 | 省电子税务局                         | X10. (B) | H |
|------------------|--------------------------------|----------|---|
| ☆ 社保费缴纳          | ● 社保中心 > 我要办费 > 社保费缴纳 > 未清缴社保费 |          |   |
| • 未清缴社保费         | 未清缴社保费                         |          |   |
| • 银行端缴费凭证查询      | 。 未清缴社保费                       | か理       |   |
| - 社保费三方协议信息登记    |                                |          |   |

## 2. 上一步后,选择缴费类型,如图:

|                 | 请选择社保费缴费人类型 |
|-----------------|-------------|
| ○単位<br>○城乡居民虚拟户 |             |
|                 |             |
|                 | 下一步         |

 上一步后,进入未清缴税费(欠费)查询页,点击"查询",显示用户社 保费欠费信息,选择要扣款的欠费信息,点击下方"扣款",进入缴费信息 确认页面,如图:

|                          |    |             | 未清缴税费(欠费)查询        |                |                  |            |            |  |            |  |  |
|--------------------------|----|-------------|--------------------|----------------|------------------|------------|------------|--|------------|--|--|
| 繳费单位识别号: 34              |    |             | 362324197801120049 |                |                  | 繳费单位名称:    |            |  | 韩一荣        |  |  |
| 主管税务所科分局名称: 铅山县税务局河口税务分局 |    |             |                    |                |                  |            |            |  |            |  |  |
| 返回 查询                    |    |             |                    |                |                  |            |            |  |            |  |  |
| 请选择                      | 序号 | 社保经办机构      |                    | 险种             | 征收品目             | 费款所属期起     | 费款所属期止     |  | 缴费期限       |  |  |
|                          |    | 1           |                    | 2              | 3                | 4          | 5          |  | 6          |  |  |
| ۲                        | 1  | 铅山县医保局(市医疗) |                    | 城乡居民基本医疗保险基金收入 | 城乡居民基本医疗保险基金缴费收入 | 2019-01-01 | 2019-12-31 |  | 2019-12-31 |  |  |
| 合计                       |    |             |                    |                |                  |            |            |  |            |  |  |
|                          |    |             |                    |                |                  |            |            |  |            |  |  |

4. 缴费信息确认页面,点击"确认",如图:

|                                                        | 未清缴税费 ( 欠税费 ) 信息查询                                                                           |                  |            |       |            |            |        |  |  |
|--------------------------------------------------------|----------------------------------------------------------------------------------------------|------------------|------------|-------|------------|------------|--------|--|--|
| <ul> <li>温馨提示</li> <li>納税人识别</li> <li>繳盡帐号:</li> </ul> | 温带振荡:为性化结构型要信目上端,在近行和放射通输入结构型要信目,断断!<br>纳税人识别号:362324197801120049 纳税人名称:薪一荣<br>成费帐号: 敬贵帐号名称: |                  |            |       |            |            |        |  |  |
| 序号                                                     | 征收项目                                                                                         | 征收品目             | 税          | 费所雇期起 | 税费所雇期止     | 繳费期限       | 本次实缴   |  |  |
|                                                        | 1                                                                                            | 2                |            | 3     | 4          | 5          | б      |  |  |
| 1                                                      | 城乡居民基本医疗保险基金收入                                                                               | 城乡居民基本医疗保险基金缴费收入 | 2019-01-01 |       | 2019-12-31 | 2019-12-31 | 260.0  |  |  |
| 合计                                                     |                                                                                              |                  |            |       |            |            | 260.00 |  |  |
|                                                        |                                                                                              |                  |            |       |            |            |        |  |  |
|                                                        |                                                                                              |                  | 返回         | 确认    |            |            |        |  |  |

5. 上一步后,在弹出的选择缴费方式窗口选择一种缴费方式,点击"确认"进行缴费,如图:

|        |                            |             |           | <b>未清燉税费(欠税费)信息</b> 査询                                                                                                    |   |      |
|--------|----------------------------|-------------|-----------|----------------------------------------------------------------------------------------------------|---|------|
| 馨提示:为保 | 证您的徽费信息正确,在进行扣款前请确认您的徽费信息, | 请选择缴费方式     | 进行缴费      |                                                                                                    | × |      |
|        | 纳税人识别号:                    | (約===-0.800 | 00 =      |                                                                                                    |   |      |
|        | <b>缴</b> 茜帐号:              |             | .00元      |                                                                                                    |   |      |
| 序号     | 征收项目                       | •           | Union Pay | 相联                                                                                                    |   | 缴费期限 |
|        | 1                          |             |           |                                                                                                    |   | 5    |
| 1      | 城乡居民基本养老保险费                |             |           |                                                                                                    |   | 31   |
| 습러     | F                          |             |           | 二方の23歳費 (第二)の23歳費 (第二)の23歳 (第二)の23歳< |   |      |
|        |                            |             |           |                                                                                                    |   |      |
|        |                            | •           |           | <b>银行端缴费凭证开具(暂未开通)</b> 查看适用银行                                                                                                    |   |      |
|        |                            |             |           |                                                                                                    |   |      |
|        |                            | 0           | =         | 支付宝(暂未开通)                                                                                                    |   |      |
|        |                            |             |           |                                                                                                    |   |      |
|        |                            |             |           | 微信(新丰开阔)                                                                                                    |   |      |
|        |                            |             | ו••       | bkin(HAVI)                                                                                                    |   |      |
|        |                            |             |           |                                                                                                    |   |      |
|        |                            |             |           | 返回 确认                                                                                                    |   |      |
|        |                            |             |           |                                                                                                    |   |      |
|        |                            |             |           |                                                                                                    |   |      |
|        |                            |             |           |                                                                                                    |   |      |
|        |                            |             |           |                                                                                                    |   |      |

单位用户、城乡居民虚拟户支持银联缴费、三方协议缴费、银行端缴款凭证 打印。

#### 5.1.6.2 银行端缴费凭证查询

## 一、功能概述

查询单位用户社保费缴纳银行端缴费凭证。

#### 二、操作流程

#### 例: 单位用户银行端缴款凭证查询

1. 单位用户登陆电子税务局社保费端后,点击【我要办费】-【社保费缴纳】, 如图所示:

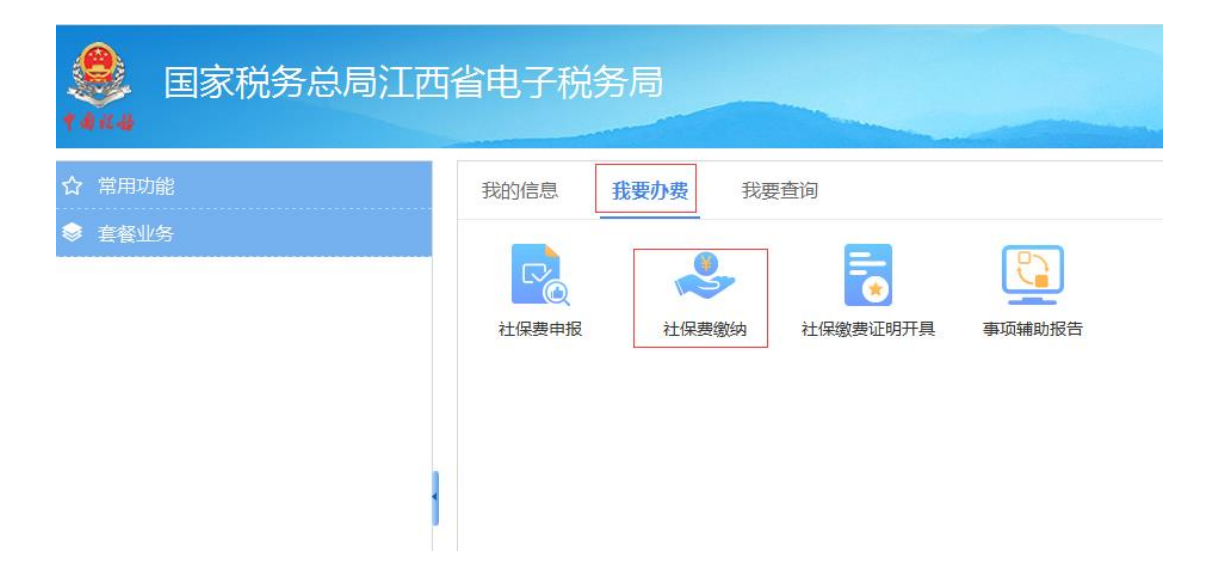

 点击左侧菜单【银行端缴款凭证查询】,再点击右侧【银行端缴款凭证查 询】或【办理】进入银行端缴款凭证查询页面,显示用户银端缴款凭证记录, 如图:

| 温馨提示               |                      |                                                 |                                      |                                                                                                    |            |            |
|--------------------|----------------------|-------------------------------------------------|--------------------------------------|----------------------------------------------------------------------------------------------------|------------|------------|
| 、若未查询出有<br>、支付未完成导 | i效银行端缴费凭<br>I致不能重复支付 | 证信息,可能由于数据同步延迟导致,请等待五<br>的,请通过"扣款解谈"功能找到对应的扣款信息 | 分钟后,通过"银行端查间缴费凭问<br>8,先进行解锁。解锁后再通过"未 | 正"功能进行查询。<br>清缴社保费缴费"重新完成                                                                                                    | 寸款操作。      |            |
| 缴费凭证信              | 息                    |                                                 |                                      |                                                                                                    |            |            |
| 内税人识别号:            | 913601045988856      | 3858 纳税人名称:南昌金正展炎                               | T有限公司                                | 补打缴款凭证                                                                                                    | 银联缴费       |            |
| 选择                 | 序号                   | 电子税票号码                                          | 征收                                   | 如何目名称                                                                                                    | 开具曰期       | 税款所属期起     |
| 0                  | 1                    | 420181212000000045                              | 企业职工基本养老保险费                          | B.                                                                                                    | 2018-12-12 | 2018-12-01 |
| 0                  | 2                    | 420181229000001004                              | 企业职工基本养老保险费                          | a<br>007                                                                                                    | 2018-12-29 | 2018-12-01 |
| 0                  | 3                    | 42018122000000031                               | 企业职工基本养老保险费                          | a DD                                                                                                    | 2018-12-20 | 2018-12-01 |
| 0                  | 4                    | 42018122000000032                               | 企业职工基本养老保险费                          | aDDY                                                                                                    | 2018-12-20 | 2018-12-01 |
| 0                  | 5                    | 43601619010000062                               | 城乡居民基本养老保险费                          | aty                                                                                                    | 2019-01-09 | 2019-01-01 |
| 0                  | 6                    | 42018123000000202                               | 城乡居民基本养老保险费                          | and the second second se | 2018-12-30 | 2018-01-01 |
| 0                  | 7                    | 436016190100000061                              | 企业职工基本养老保险费                          | ь,                                                                                                    | 2019-01-09 | 2019-01-01 |
| 0                  | 8                    | 42018121500000040                               | 企业职工基本关表保险制                          | 5                                                                                                    | 2018-12-15 | 2018-12-01 |

## 补打缴款凭证:

1. 上述银行端缴款凭证查询页面,选择要打印的凭证,点击【补打缴款凭证】, 打开缴款凭证 PDF 页面,点击打印控件即可,如图:

#### ➡ 银行端查询缴费凭证

| ⇒ 温暮         | ▶ 温馨提示                                                                                                    |    |                    |             |            |  |  |  |  |
|--------------|----------------------------------------------------------------------------------------------------|----|--------------------|-------------|------------|--|--|--|--|
| 1、若:<br>2、支: | 1、若未查询出有效银行端缴费凭证信息,可能由于数据同步延迟导致,请等待五分钟后,通过"银行端查询缴费凭证"功能进行查询。<br>2、支付未完成导致不能重复支付的,请通过"扣款解锁"功能找到财应的扣款信息,先进行解锁。解锁后再通过"未清缴社保费缴费"重新完成付款操作。 |    |                    |             |            |  |  |  |  |
| ⇒ 缴县         | ◆ 缴费凭证信息                                                                                                    |    |                    |             |            |  |  |  |  |
| 纳税人          | 纳税人识别号: 9136010459888558858 纳税人名称: 南昌金正展览有限公司 补打缴款凭证 银联缴费                                                                             |    |                    |             |            |  |  |  |  |
| j            | 选择                                                                                                    | 序号 | 电子税票号码 征收项目名称      |             | 开具曰期       |  |  |  |  |
|              |                                                                                                    | 1  | 420181212000000045 | 企业职工基本养老保险费 | 2018-12-12 |  |  |  |  |
|              | 0                                                                                                    | 2  | 420181229000001004 | 企业职工基本养老保险费 | 2018-12-29 |  |  |  |  |
|              | 0                                                                                                    | 3  | 42018122000000031  | 企业职工基本养老保险费 | 2018-12-20 |  |  |  |  |
|              | 0                                                                                                    | 4  | 42018122000000032  | 企业职工基本养老保险费 | 2018-12-20 |  |  |  |  |
|              | 0                                                                                                    | 5  | 436016190100000062 | 城乡居民基本养老保险费 | 2019-01-09 |  |  |  |  |
|              | 0                                                                                                    | 6  | 420181230000000202 | 城乡居民基本养老保险费 | 2018-12-30 |  |  |  |  |
|              | 0                                                                                                    | 7  | 436016190100000061 | 企业职工基本养老保险费 | 2019-01-09 |  |  |  |  |
|              | 0                                                                                                    | 8  | 420181215000000040 | 企业职工基本养老保险费 | 2018-12-15 |  |  |  |  |

# 例: 城乡居民个人社保费用户银行缴费凭证查询

 社保费申报及缴纳菜单页点击【社保费缴纳】,再点击右侧【银行端缴费 凭证查询】后"办理",如图:

| ☆ 社保费申报及缴纳                | ♥ 首页 >> 我要办费 >> 社保费申报及缴纳 >> 社保费缴纳 |    |
|---------------------------|-----------------------------------|----|
| - 灵活就业人员社保费申报             | 社保费缴纳                             |    |
| - 城乡居民个人社保费申报(个人)         | 。 未清敬社保费(个人)                      | の理 |
| - 城乡居民个人社保费申报(代报)         | 。 未清缴社保费(代缴)                      | の理 |
| - 社保费申报作废                 | - 11款解锁                           | 办理 |
| <ul> <li>社保费缴纳</li> </ul> | 。银行端徽赛凭证查询(个人)                    | 办理 |
| 1                         | 。 银行端墩费凭证查询(代查)                   |    |
|                           | 。 社保费三方协议信息登记                     | 办理 |

 2. 上步后,进入银行端缴款凭证页,显示用户社保费缴纳银行端缴款凭证, 可对缴款凭证进行补打操作,如图:

| ➡ 银行端            | ◆银行端查询缴款凭证                                                                                                    |                   |            |            |            |            |       |  |  |  |
|------------------|----------------------------------------------------------------------------------------------------|-------------------|------------|------------|------------|------------|-------|--|--|--|
| ⇒ 温馨提示           | ◆ 温馨提示                                                                                                    |                   |            |            |            |            |       |  |  |  |
| 1、若未查询<br>2、支付未完 | 1、若未查询出有效银行端缴款凭证信息,可能由于数据同步延迟导致,请等待五分钟后,通过"银行端查询缴款凭证"功能进行查询。<br>2、支付未完成导致不能重复支付的,请通过"扣款解损"功能找到财应的扣款信息,先进行解损。解损后再通过"未清缴社保费缴款"重新完成付款操作。 |                   |            |            |            |            |       |  |  |  |
| ⇒ 缴款凭证           | 信息                                                                                                    |                   |            |            |            |            |       |  |  |  |
| 纳税人识别            | 抑税人识别号: 360122196804170041 約税人名称: 徐玉兰                                                                                                 |                   |            |            |            |            |       |  |  |  |
| 0                | 1                                                                                                    | 42018121100000022 | 基本养老保险基金收入 | 2018-12-11 | 2019-12-01 | 2019-12-31 | 561.4 |  |  |  |
| 0                | 2                                                                                                    | 42018121100000023 | 基本养老保险基金收入 | 2018-12-11 | 2021-03-01 | 2021-03-31 | 561.4 |  |  |  |

## 5.1.6.3 社保费三方协议登记

#### 一、功能概述

查询用户三方协议登记信息。

#### 二、操作流程

#### 例:单位用户三方协议信息登记

1. 依次点击【我要办费】-【社保费申报及缴纳】-【社保费缴纳】,再点击 右侧【社保费三方协议信息登记】或后面的【办理】,进入三方协议信息登 记页面,如图:

| ☆ 常用功能        |            | 我的信息        | 我要办费                              | 我要查询              | 我要办税 |
|---------------|------------|-------------|-----------------------------------|-------------------|------|
| ◆ 套餐业务        |            | 象表基数管<br>理  | 申报<br>→<br>→<br>社保豊申报<br>及缴纳<br>社 | Q=<br>保缴费证<br>明开具 |      |
| ☆ 社保費缴纳       | ● 社保中心 > 我 | 要办费 > 社保费缴纳 | > 社保费三方协议信息                       | 登记                |      |
| - 未清缴社保费      | 社保费三方协议信   | 息登记         |                                   |                   |      |
| - 银行端缴费凭证查询   | · 社保费三方协   | 议信息登记       |                                   |                   |      |
| - 社保费三方协议信息登记 |            |             |                                   |                   |      |
|               |            |             |                                   |                   |      |

2. 通过"增加"、"修改"、"验证"、"作废"、"撤销"三方协议按钮
 可以分别实现三方协议增加、修改、验证、作废、撤销功能,如图:

| ➡ 扣纲 | 教协议信息 | 登记                 |             |                     |               |          |       |
|------|-------|--------------------|-------------|---------------------|---------------|----------|-------|
| 纳税。  | 人识别号: | 913601045988858858 | 纳税人名称:      | 南昌金正厩均有限公司          | 协议状态: 全部 💌    | ]        | 查询    |
| 🔂 増  | 加 🗿 修 | 改 🖸 验证             | 🕤 作废 🛛 😏 撤销 | ä                   |               |          |       |
| 序号   | 选择    | 缴                  | 散帐号名称       | 缴款帐号                | 扣缴协议号         | 扣缴协议验证信息 | 1     |
| 1    | 0     | 南昌金正展览有限公司         |             | 1502203009300216857 | 1360103106180 | 校验通过     | 国家税务! |

# 5.2 社保缴费证明开具

#### 一、功能概述

此功能用于社保缴纳用户开具社会保险会缴费证明。

# 二、操作流程

1. 依次点击【我要办费】-【社保缴费证明开具】-【单位缴费证明开具】,
 再点击页面右侧"办理",如图:

| 国家税务总局江西     1444                          | 省电子税务局                                                             | 请输入需要搜索的内容 搜索 |
|--------------------------------------------|--------------------------------------------------------------------|---------------|
| <ul> <li>☆ 常用功能</li> <li>参 套餐业务</li> </ul> | 我的信息<br>我要查询<br>教要重約<br>激要基数管<br>理<br>社保寮申报<br>及缴纳<br>社保寮要证<br>明开具 | 我要办税          |

2. 上一步后,进入"社会保险费缴费证明"页,按缴款日期起止查询缴费信
 息,查询出缴费信息后,点击"打印"按钮,如图:

| 乱江西省电子税       | 务局         |                  |                     | Xan.                    |                                                                                                    |
|---------------|------------|------------------|---------------------|-------------------------|----------------------------------------------------------------------------------------------------|
|               | 社会         | 保险费缴费证明(单位)      |                     |                         | a.                                                                                                    |
| 南昌市西湖区十字街。    |            | 纳税人识别号:          | 12360103748.        |                         |                                                                                                    |
| 2018-12-01    |            | *繳款日期止:          | 2019-01-12          | 查询                      |                                                                                                    |
| 社保经办机构        | 单位社保编号     | 费种               | 征收品目                | 费款周期起-止                 | 缴费金额 (元                                                                                                    |
| 西湖区社保局(省机关养老) | 100000000. | 机关事业单位基本养老保险基金收入 | 机关事业单位基本养老保险费(单位缴纳) | 2019-01-01 至 2019-01-31 | 10744.20                                                                                                    |
| 西湖区社保局(省机关养老) | 100000000. | 机关事业单位基本养老保险基金收入 | 机关事业单位基本养老保险费(个人缴纳) | 2019-01-01 至 2019-01-31 | 4297.68                                                                                                    |
|               |            |                  |                     |                         | 15041.88                                                                                                    |
| P             | 江西省电子税     |                  | 江西省电子税务局            |                         | 大型         大型           #基市西海区十字市         労用人好男号:         1250103748:           1018-12:01         第         新常人好男号:         1250103748:           1018-12:01         第         新常大月男号:         2019-01-12         第           11年5月2(日本)         100000000         利大界型単位基本具体開設置金収入         1大事型単位基本具を開設置金収入         第次期間に           11年5月2(日代大学校)         100000000         利大事型単位基本具を開設置金収入         バ大事型単位基本具を開設置金収入         1019-01-01 至 2019-01-31           11年5日4月2(日代大学校)         100000000         11大事型単位基本具を開設置金収入         11大事型単位基本具を開設置金収入         11大事型単位基本具を開設置金収入         11大事型単位基本具を開設置金収入         11大事型単位基本具を開設置金収入         11大事型単位基本具を開設         11+1         11+1         11+1         11+1         11+1         11+1         11+1         11+1         11+1         11+1         11+1         11+1         11+1         11+1         11+1         11+1         11+1         11+1         11+1         11+1         11+1         11+1         11+1         11+1         11+1         11+1         11+1         11+1         11+1         11+1         11+1         11+1         11+1         11+1         11+1         11+1         11+1         11+1         11+1         11+1         11+1         11+1         11+1         11+1         11+1         < |

注意: 缴费人类型要选择当前登陆用户的用户类型。

3. 在 PDF 页面,点击打印控件,可以进行打印,如图:

# 社会保险费完费证明

兹证明<u>南昌市西湖区</u>,纳税人识别号\_ <u>1236010374</u> 社保编号<u>10000000015</u>,在<u>江西省</u>开具范围内,在 税务机关缴纳社会保险费情况如下:

| 税务征收机关                        | 社保经办机构            | 社保编号       | 费种                           | 征收品目                                | 费款属期            | 缴费金额     |
|-------------------------------|-------------------|------------|------------------------------|-------------------------------------|-----------------|----------|
| 国家税务总局南昌<br>市西湖区税务局桃<br>花税务分局 | 西湖区社保局(省<br>机关养老) | 1000000015 | 机关事业单<br>位基本养老<br>保险基金收<br>入 | 机关事业<br>单位基本<br>养老保险<br>费(单位<br>缴纳) | 19年01月 至 19年01月 | 10744.20 |
| 国家税务总局南昌<br>市西湖区税务局桃<br>花税务分局 | 西湖区社保局(省<br>机关养老) | 1000000015 | 机关事业单<br>位基本养老<br>保险基金收<br>入 | 机关事业<br>单位基本<br>养老保险<br>费(个人<br>缴纳) | 19年01月 至 19年01月 | 4297.68  |
| 合                             | ·tt               |            |                              |                                     |                 | 15041.88 |

特此证明

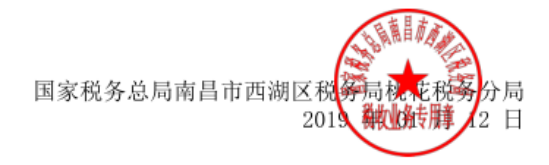

6 我要查询

# 6.1 参保登记查询

#### 一、功能概述

此功能用于社保费缴纳用户进行参保登记信息查询。

二、操作流程

## 例: 城乡居民参保登记信息查询

1.依次点击【我要查询】-【参保信息查询】-【单位参保登记信息查询】,
 再点击右侧"办理",如图:

| ☆ 常用功能 | 我的信息           | 我要办费 我要 | <b>要查询</b> 我要办税    |           |
|--------|----------------|---------|--------------------|-----------|
| ◆ 套餐业务 | <b>A</b>       |         |                    | 1000      |
|        | <b>金</b> 保登记查询 | 由据信自查询  | (単一〇)              |           |
|        |                |         | 1973-CILIAZACE (M) | 7.1/1.1-W |
|        |                |         |                    |           |
|        |                |         |                    |           |

 上一步后,进入社会保险费参保缴费登记信息查询页,显示用户参保信息, 点击上面列表中的社保信息,下方显示详细险种信息,如图:

|                |                    |                  | 单位参保登记信题      | <b>.</b> |          |         |             |             |            |
|----------------|--------------------|------------------|---------------|----------|----------|---------|-------------|-------------|------------|
| 基本信息           |                    |                  |               |          |          |         |             |             |            |
| Ŧ              | 脱人识别号: 12360103748 |                  |               | 纳税       | (名称:南昌市西 | 「湖区十字街」 |             |             |            |
| ŧ              | 管税务机关: 国家税务总局南昌    | ħĒ.              |               |          |          |         |             |             |            |
|                |                    |                  | 查询            |          |          |         |             |             |            |
| 社保信息           |                    |                  |               |          |          |         |             |             |            |
| 社保             | 经办机构               | 单位编号             | }             | 行政区划     | 社係       | 橙记状态    | 所属          | 行业          |            |
| 西湖区社保局(省机关养老)  |                    | 10000000         | 南昌市           | 西湖区      |          |         | 其他社会团体      |             |            |
| 每页5条,共1条 1 🗸   | i4 4 1 go          | ▶ H              |               |          |          |         |             |             |            |
| 险种信息           |                    |                  |               |          |          |         |             |             |            |
| 社保经办机构         | 单位编号               | 征收项目             | 征收品目          | 征收子目     | 3        | 统筹区名称   | , 开始缴费<br>间 | 时 停止缴费<br>间 | す 结算<br>标志 |
| 西湖区社保局 (省机关养老) | 10000000           | 机关事业单位职业年金       | 机关事业单位职业年金(单位 | 2繳费)     | ī        | 南昌市西湖区  | 2014-1      | 9999-12     | 否          |
| 西湖区社保局(省机关养老)  | 10000000           | 机关事业单位职业年金       | 机关事业单位职业年金(个人 | (紫费)     | Ī        | 南昌市西湖区  | 2014-1      | 9999-12     | 否          |
| 西湖区社保局(省机关养老)  | 10000000           | 机关事业单位基本养老保险基金收入 | 机关事业单位基本养老保险费 | 1 (个人)   | Ē        | 南昌市西湖区  | 2014-1      | 9999-12     | 否          |
| 西湖区社保局 (省机关养老) | 10000000           | 机关事业单位基本养老保险基金收入 | 机关事业单位基本养老保险费 | 夏(单位)    | ĩ        | 南昌市西湖区  | 2014-1      | 9999-12     | 否          |

# 6.2 申报信息查询

#### 一、功能概述

此功能用于社保费申报信息查询,显示用户已申报未缴纳社保费信息。

## 二、操作流程

 1.依次点击【我要查询】-【申报信息查询】-【社保费申报情况查询】,再 点击右侧"办理",如图:

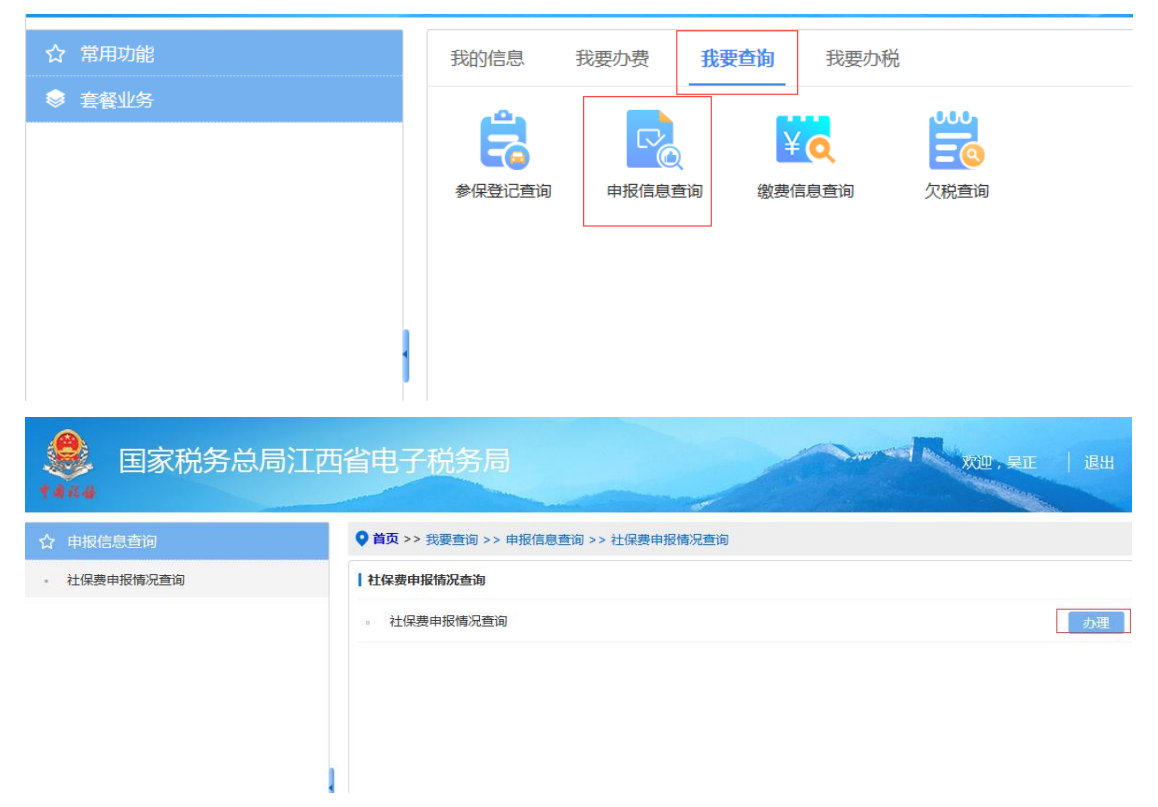

2.上步后,进入已申报情况查询(单位)页,可按费款所属期起止、申报日 期起止查询用户已申报情况,缴费人类型需选择当前登陆用户类型,如图:

| P 41 11 - 18                       | 国家税务总局                              | 江西省电                        | 子税务局        |            | xou      | 189   |
|------------------------------------|-------------------------------------|-----------------------------|-------------|------------|----------|-------|
| 查询条件                               |                                     |                             | 已申报情况查询(单位) |            |          |       |
| 税人识别号:<br>款所雇期起:<br>报日期起:<br>费人类型: | 12360103748<br>(2019-01-01)<br>単位 V | 纳税人名称:<br>费款所雇期止:<br>申报日期止: | 南昌市西湖区十字    |            |          |       |
| 序号                                 | 凭证序号                                |                             | 中报表类型       | 申报日期       | 应缴费额合计   | 鱼看明细  |
|                                    |                                     | 250                         |             | 2010-01-00 | 15041.99 | 25.95 |

3.点击"查看",可以查看申报明细信息,如图:

| 已申 | 3报明细查询          |               |           | ×                |
|----|-----------------|---------------|-----------|------------------|
| 序号 | 主管税务机关          | 社保经办机构        | 社保编码      | 征收项目             |
| 1  | 国家税务总局南昌市西湖区税务局 | 西湖区社保局(省机关养老) | 100000001 | 机关事业单位基本养老保险基金收入 |
| 2  | 国家税务总局南昌市西湖区税务局 | 西湖区社保局(省机关养老) | 100000001 | 机关事业单位基本养老保险基金收入 |

# 6.3 缴费信息查询

## 一、功能概述

社会保险费缴纳用户查询已缴费信息。

#### 二、操作流程

例: 城乡居民社保用户缴费信息查询

1.依次点击【我要查询】-【缴费信息查询】-【社保缴纳信息查询】,再点击右侧"办理",如图:

| ☆ 常用功能 | 我的信息 我要办费 <b>我要</b> 查询 我要办税 |
|--------|-----------------------------|
| ● 套餐业务 |                             |
|        | 参保登记查询 申报信息查询 缴费信息查询 欠税查询   |
|        |                             |
|        |                             |

| ♥ 社保中心 > | 我要查询 > 繳费信息查询 > 社保繳纳信息查询 |    |
|----------|--------------------------|----|
| 社保缴纳信息   | 查询                       |    |
| □ 已缴款情》  | 兄查询(单位)                  | 力理 |
| □ 职工缴费明  | 明细情况查询                   | 办理 |

2.上步后,进入"已缴款情况查询(单位)"查询页,可根据缴款日期起止查 询单位缴费信息,缴费人类型选择当前登陆用户类型,如图:

| + Miller | <b>会</b> 主法<br>(11) | <b>R税务总局</b> 江西省  | 自电子税务局               |                                         |            |            | ~          |          |       | XU       |                                                                                             | 退出           |
|----------|---------------------|-------------------|----------------------|-----------------------------------------|------------|------------|------------|----------|-------|----------|---------------------------------------------------------------------------------------------|--------------|
|          |                     |                   |                      | 单位缴费信息查询                                |            |            |            |          |       |          |                                                                                             |              |
|          | 懲费单(                | 立识别号: 12360103748 |                      | 徵费单位                                    | 2名称:南昌市    | 西湖区十字街街    | i.         |          |       |          |                                                                                             | -            |
|          |                     | 返日期起: 2019-01-01  |                      | (1) (1) (1) (1) (1) (1) (1) (1) (1) (1) | 期止: 2019-0 | 1-12       |            |          |       |          | 1<br>1<br>1<br>1<br>1<br>1<br>1<br>1<br>1<br>1<br>1<br>1<br>1<br>1<br>1<br>1<br>1<br>1<br>1 | 1            |
| 序号       | 电子费票号               | 社保经办机构            | 险种                   | 征收品目                                    | 费款所展期起     | 2 费款所属期止   | 缴费日期       | 缴费基数     | 费率    | 鐵婁金额     | 缴费期限                                                                                        | 申报方式         |
| 1        | 436016190100        | 西湖区社保局(省机关养老)     | 机关事业单位基本养老保险基金<br>收入 | 机关事业单位基本养老保险费收<br>入(单位缴纳)               | 2019-01-01 | 2019-01-31 | 2019-01-09 | 53721.00 | 0.200 | 10744.20 | 2019-02-20                                                                                  | 直接(上门)申<br>报 |
| 2        | 436016190100        | 西湖区社保局 ( 省机关养老 )  | 机关事业单位基本养老保险基金<br>收入 | 机关事业单位基本养老保险费收入(个人缴纳)                   | 2019-01-01 | 2019-01-31 | 2019-01-09 | 53721.00 | 0.080 | 4297.68  | 2019-02-20                                                                                  | 直接(上门)申<br>报 |

3、进入"职工缴费明细情况查询"查询页,可以根据缴款发起日期起止查询某个职工缴费信息,查询条件包括姓名或证件号码,如图:

也可以导出该员工的缴费明细情况,并保存。如图所示:

| (职工/城乡居民虚拟户)缴费明细情况查询 |                    |          |            |
|----------------------|--------------------|----------|------------|
| 缴费单位识别号:             | 12360000491004339Q | 缴费单位名称:  | 江西省化学工业研究所 |
| 缴费发起日期起:             | 2019-01-01         | 缴费发起曰期止: | 2019-03-04 |
| 姓名:                  |                    | 证件号码:    |            |
| 缴费人类型:               | 单位职工               | 查询       | 导出激费明细     |

# 6.4 欠税查询

#### 一、功能概述

社保费缴纳用户查询社保费欠税信息。

## 二、操作流程

1.依次点击【我要查询】-【欠费查询】-【社保费欠税查询】,再点击右侧
 "办理",如图:

| ●<br>■家税务总局 | 局江西省电子税务局                             |    |  |
|-------------|---------------------------------------|----|--|
| ☆ 常用功能      | 我的信息 我要办费 我要办税                        |    |  |
| 参 套餐业务      | ◆保登记查询     中报信息查询     敬贵信息查询     尔税查询 |    |  |
| ☆ 欠税查询      | ♥ 首页 >> 我要查询 >> 欠税查询 >>社保费欠税查询        |    |  |
| - 社保费欠税查询   | 社保费欠税查询                               |    |  |
|             | - 社保费欠税查询                             | か理 |  |

2.上一步后,进入选择缴费类型页面,单位和城乡居民虚拟户社保缴纳用户选择相应类型,点击"下一步",如图:

| 请选择社保费缴费人类型 |  |  |  |
|-------------|--|--|--|
|             |  |  |  |
|             |  |  |  |
|             |  |  |  |
|             |  |  |  |
| 下一步         |  |  |  |

3.上一步后,进入欠费情况查询页面,点击"查询"按钮即可,如图:

| ● 国家税务总     | 总局江西省电子         | 子税务局 |         |        |          | <u>欢迎</u> . | 退出   |
|-------------|-----------------|------|---------|--------|----------|-------------|------|
|             |                 |      | 欠费情况查询  |        |          |             |      |
| 缴费单位识别号:    | 123601037485    |      | 敏费单位名称: | 南昌     | 市西湖区十字街。 |             |      |
| 主管税务所科分局名称: | 南昌市西湖区税务局桃花税务分局 |      |         | ~      |          |             |      |
| in the form |                 | 2020 | 查询      |        |          |             |      |
| 序号          | 社保经办机构          | 险种   | 征收品目    | 费软所属期起 | 费软所属期止   | 缴费期限        | 缴费金额 |

# 7 我的信息

# 7.1 修改密码

请登录后,点击我的信息,点击左边菜单修改密码,如下图所示:

| 目家税务总局江西<br>1444 | 5省电子税务局                     | X32. iBH                                                                                    |
|------------------|-----------------------------|---------------------------------------------------------------------------------------------|
| ☆ 用户管理           | ◆ 社保中心 > 我的信息 > 用户管理 > 修改密码 |                                                                                             |
| - 修改密码           | 修改密码                        |                                                                                             |
|                  | 新设面码:<br>确认面码:<br>进明:面码H    | <ul> <li>新设置的运码</li> <li>重复输入新设置码</li> <li>度位2 - 20个字符、必须使用成文数字符号思维!</li> <li>提文</li> </ul> |

点击提交,即可完成密码修改;